## ADMIN. MANAGEMENT Menu

The [ADMIN. MANAGEMENT] menu is accessible only by the administrator. To display the settings for this menu, select [ADMIN. MAN-AGEMENT], use the keypad to type in the 6-digit administrator access code (default: 000000), and then press the **Select** key.

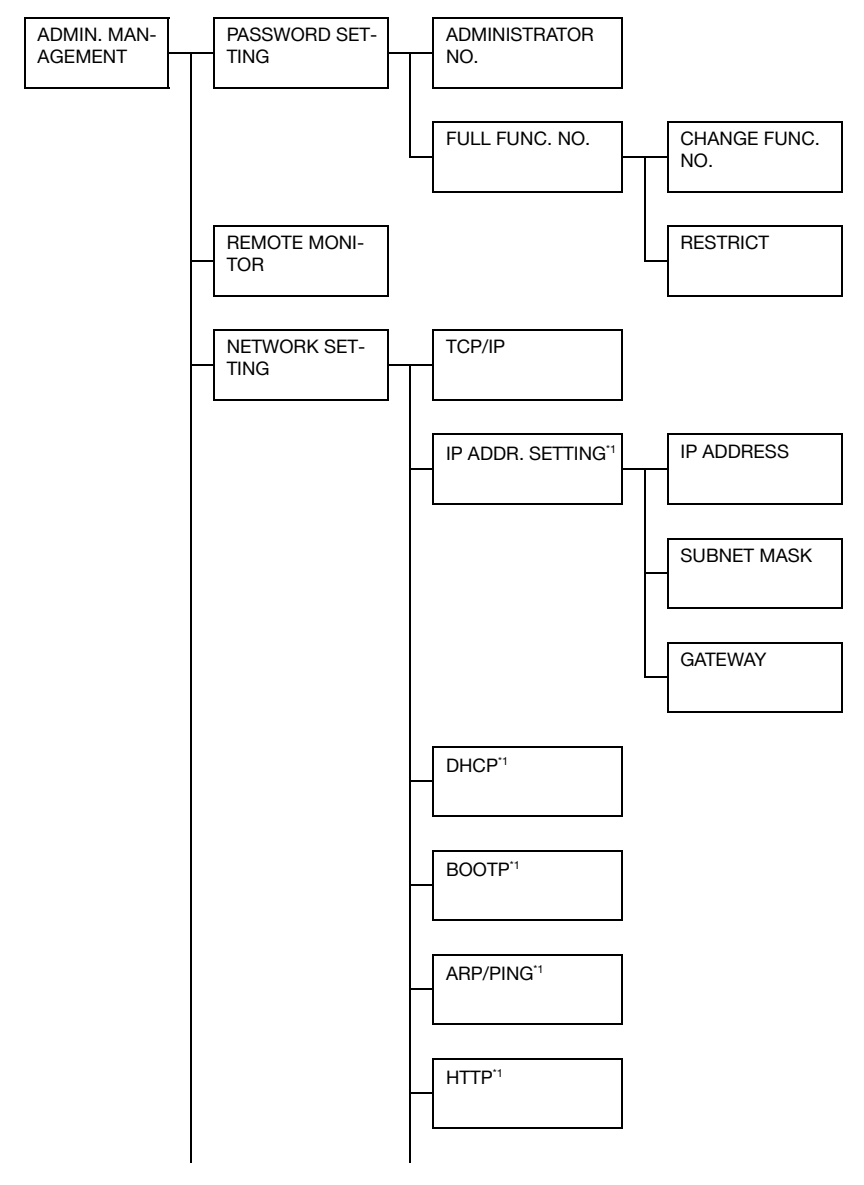

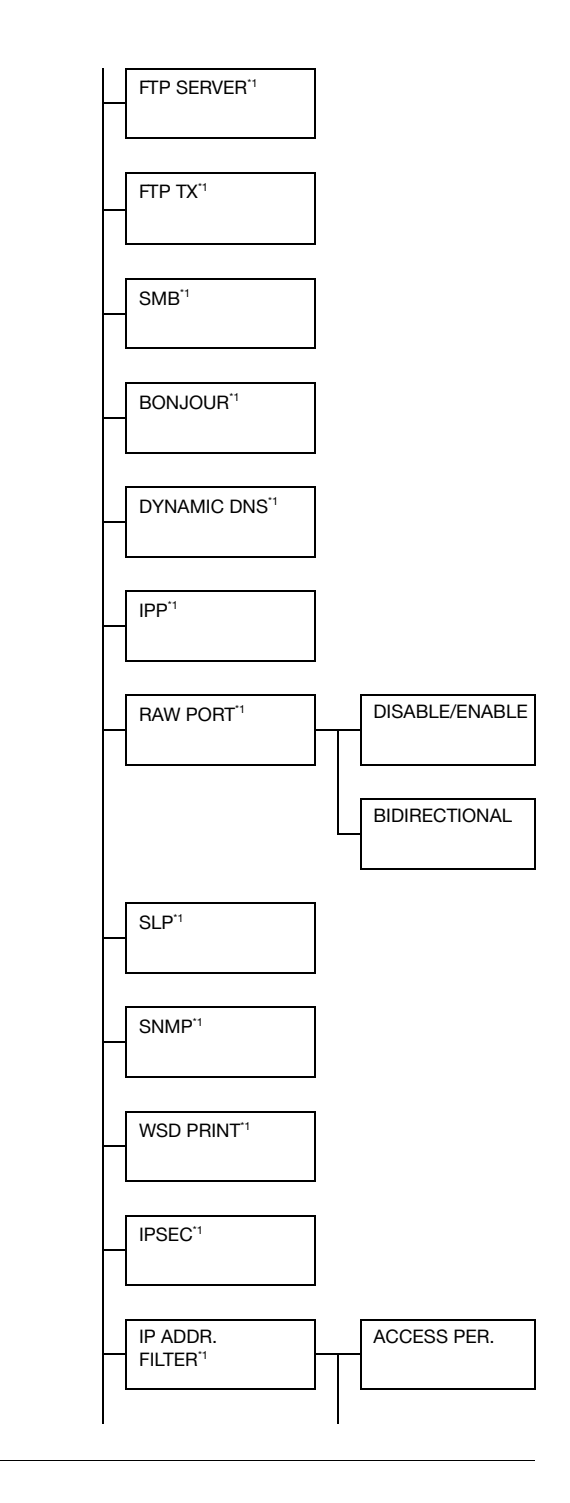

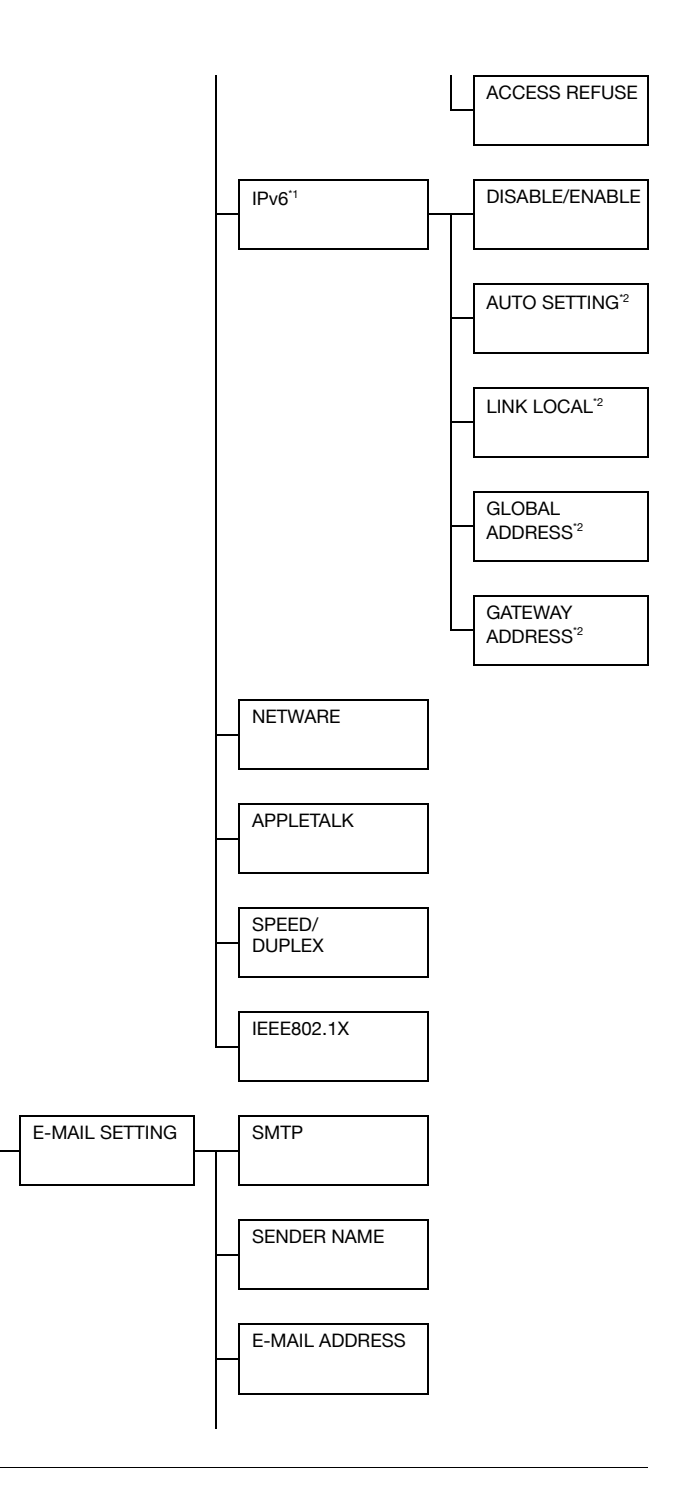

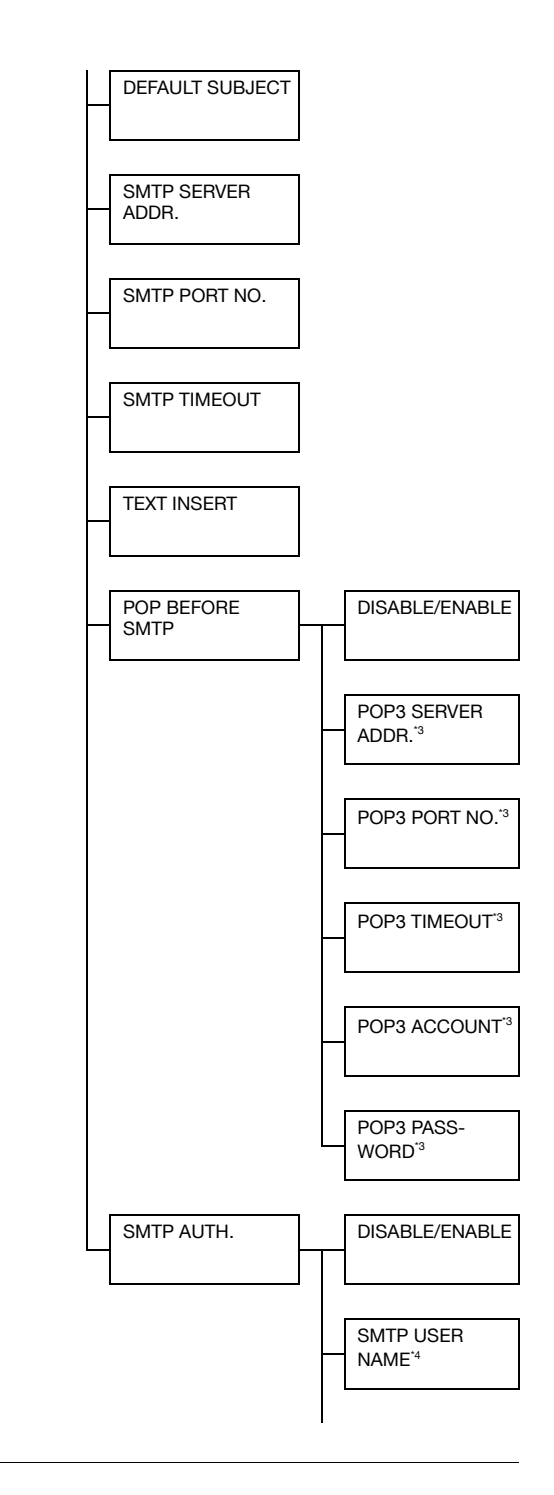

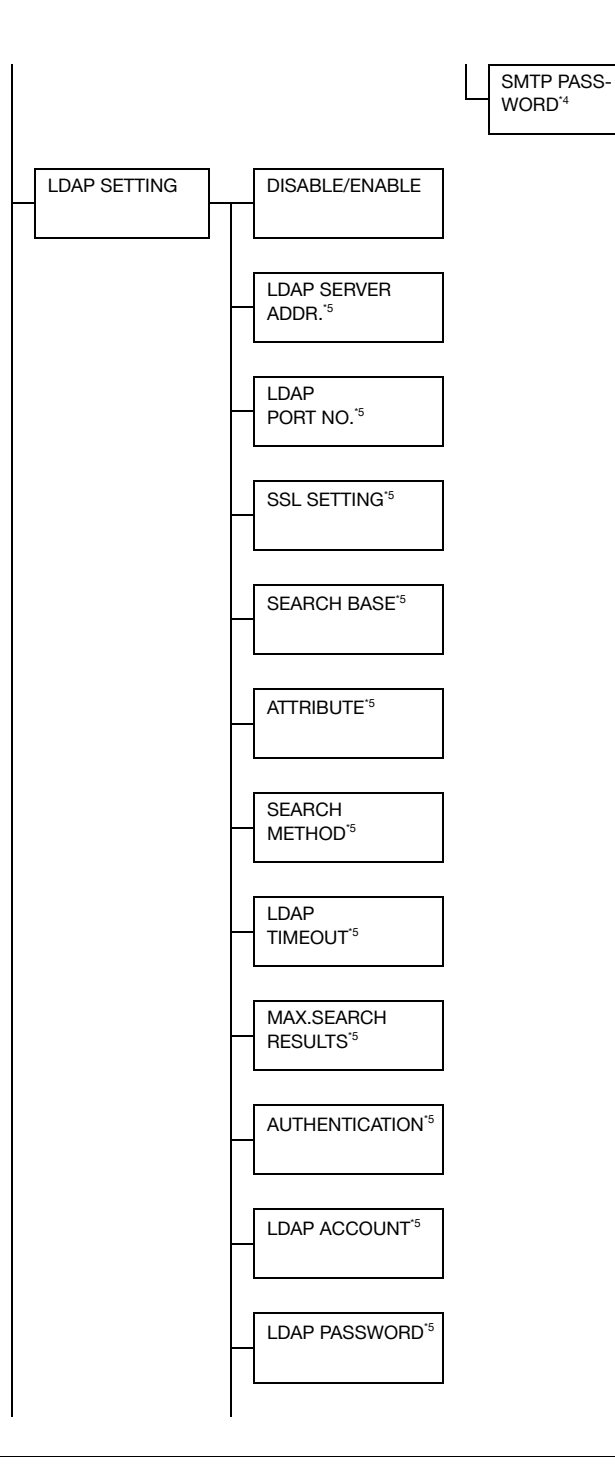

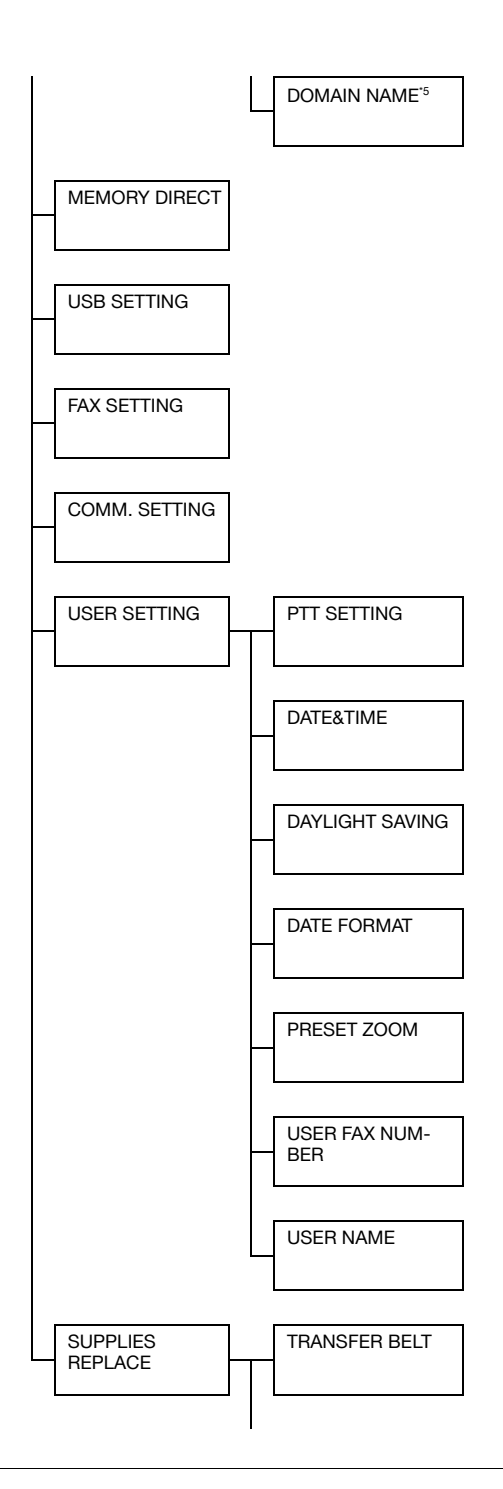

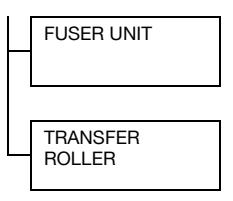

<sup>17</sup> This menu item appears when [ADMIN. MANAGEMENT]/[NET-WORK SETTING]/[TCP/IP] is set to [ENABLE].

<sup>2</sup> This menu item appears when [ADMIN. MANAGEMENT]/[NET-WORK SETTING]/[IPv6]/[DISABLE/ENABLE] is set to [ENABLE]. <sup>3</sup> This menu item appears when [ADMIN. MANAGEMENT]/[E-MAIL SETTING]/[POP BEFORE SMTP]/[DISABLE/ENABLE] is set to [ENABLE].

<sup>\*4</sup> This menu item appears when [ADMIN. MANAGEMENT]/[E-MAIL SETTING]/[SMTP AUTH.]/[DISABLE/ENABLE] is set to [ENABLE]. <sup>\*5</sup> This menu item appears when [ADMIN. MANAGEMENT]/[LDAP SETTING]/[DISABLE/ENABLE] is set to [ENABLE]. Manufacturer's default settings appear in bold.

| [PASS-<br>WORD<br>SET-<br>TING] | [ADMINISTRATOR NO.]    |                       |                        | Specify t<br>access c                                      | he new administrator<br>ode.                                                                |
|---------------------------------|------------------------|-----------------------|------------------------|------------------------------------------------------------|---------------------------------------------------------------------------------------------|
|                                 | [FULL<br>FUNC.<br>NO.] | [CHANGE FUNC.<br>NO.] |                        | Specify the using rest the passion tions.                  | he function number for<br>tricted functions. This is<br>word for using the func-            |
|                                 |                        | [RESTR                | [COLOR<br>COPY]        | Settings                                                   | [ALLOW] / [RESTRICT]                                                                        |
|                                 |                        | ICT]                  |                        | Select whether or not to restrict the Color Copy function. |                                                                                             |
|                                 |                        |                       | [FAX TX]               | Settings                                                   | [ALLOW] / [RESTRICT]                                                                        |
|                                 |                        |                       |                        | Select wh<br>fax transi<br>TX, Direc<br>Polling R          | nether or not to restrict the<br>mission function (Memory<br>t TX, Manual TX, Manual<br>X). |
|                                 |                        |                       | [SCAN<br>TO<br>E-MAIL] | Settings                                                   | [ALLOW] / [RESTRICT]                                                                        |
|                                 |                        |                       |                        | Select wh<br>Scan to E                                     | nether or not to restrict the<br>E-mail function.                                           |
|                                 |                        |                       | [SCAN<br>TO USB]       | Settings                                                   | [ALLOW] / [RESTRICT]                                                                        |
|                                 |                        |                       |                        | Select wh<br>Scan to l                                     | nether or not to restrict the JSB function.                                                 |
|                                 |                        |                       | [SCAN<br>TO<br>SERVER] | Settings                                                   | [ALLOW] / [RESTRICT]                                                                        |
|                                 |                        |                       |                        | Select wh<br>Scan to S                                     | nether or not to restrict the<br>Server function.                                           |

| [REMOTE MONITOR] |                               |                                                                      | Settings [OFF] / [ON]                              |                                                                                            |                                                                                                    |
|------------------|-------------------------------|----------------------------------------------------------------------|----------------------------------------------------|--------------------------------------------------------------------------------------------|----------------------------------------------------------------------------------------------------|
|                  |                               |                                                                      | Select<br>remote                                   | Select whether or not setting<br>remote monitor.                                           |                                                                                                    |
|                  |                               |                                                                      | lf [ON]<br>port ca                                 | If [ON] is selected, technical sup-<br>port can access the menu mode.                      |                                                                                                    |
|                  |                               | If [OFF<br>port ca<br>mode.                                          | <sup>-</sup> ] is<br>anr                           | s selected, technical sup-<br>not access the menu                                          |                                                                                                    |
|                  |                               |                                                                      | Th<br>suj<br>sei<br>ne                             | is setting is for technical<br>oport uses. Change the<br>tting only when it is<br>cessary. |                                                                                                    |
|                  |                               |                                                                      | lf t<br>wit<br>mc                                  | his machine is connected<br>th a USB cable, remote<br>pnitoring cannot be used.            |                                                                                                    |
| [NET-            | [TCP/IP]                      |                                                                      | Setting                                            | gs                                                                                         | [DISABLE] / <b>[ENABLE]</b>                                                                                             |
| WORK<br>SET-     |                               | Select the setting for connecting to this machine through a network. |                                                    |                                                                                            |                                                                                                    |
| Tindj            | [IP<br>ADDR.<br>SET-<br>TING] | P [IP ADDRESS]<br>.DDR.<br>.ET-<br>ING]<br>[SUBNET MASK]             | Type ir<br>ADDR                                    | n th<br>ES                                                                                 | ne setting for [IP<br>S].                                                                                               |
|                  |                               |                                                                      | The de                                             | efai                                                                                       | ult setting is <b>[0.0.0.0]</b> .                                                                                       |
|                  |                               |                                                                      | Type ir<br>MASK                                    | n th<br>].                                                                                 | e setting for [SUBNET                                                                                                   |
|                  |                               |                                                                      | The de                                             | efai                                                                                       | ult setting is <b>[0.0.0.0]</b> .                                                                                       |
|                  |                               | [GATEWAY]                                                            | Type ir                                            | n th                                                                                       | ne address for [GATEWAY].                                                                                               |
|                  |                               |                                                                      | The default setting is [0.0.0.0].                  |                                                                                            |                                                                                                    |
|                  | [DHCP]                        |                                                                      | Setting                                            | gs                                                                                         | [DISABLE] / [ENABLE]                                                                                                    |
|                  |                               |                                                                      | If there<br>work, s<br>addres<br>tion is<br>the DH | e is<br>spe<br>ss a<br>au<br>ICI                                                           | a DHCP server on the net-<br>ecify whether the IP<br>and other network informa-<br>tomatically assigned by<br>P server. |

|  | [BOOTP]       | Settings                                                                                                    | [DISABLE] / [ENABLE]                                                |  |
|--|---------------|----------------------------------------------------------------------------------------------------|---------------------------------------------------------------------|--|
|  |               | If there is a BOOTP server on the<br>network, specify whether the IP<br>address and other network informa-<br>tion is automatically assigned by<br>the BOOTP server.                                                                                                    |                                                                     |  |
|  | [ARP/PING]    | Settings                                                                                                    | [DISABLE] / [ENABLE]                                                |  |
|  |               | Select wh<br>PING cor<br>IP addres                                                                                                    | nether or not the ARP/<br>nmand is used when the<br>ss is assigned. |  |
|  | [HTTP]        | Settings                                                                                                    | [DISABLE] / [ENABLE]                                                |  |
|  |               | Select wh<br>HTTP.                                                                                                    | nether or not to enable                                             |  |
|  | [FTP SERVER]  | Settings                                                                                                    | [DISABLE] / [ENABLE]                                                |  |
|  |               | Select whether or not to enable the FTP server.                                                                                                    |                                                                     |  |
|  | [FTP ΤΧ]      | Settings                                                                                                    | [DISABLE] / <b>[ENABLE]</b>                                         |  |
|  |               | Select whether or not to enable the FTP client.                                                                                                    |                                                                     |  |
|  | [SMB]         | Settings                                                                                                    | [DISABLE] / <b>[ENABLE]</b>                                         |  |
|  |               | Select whether or not to enable SMB.                                                                                                    |                                                                     |  |
|  | [BONJOUR]     | Settings                                                                                                    | [DISABLE] / <b>[ENABLE]</b>                                         |  |
|  |               | Select wł<br>Bonjour.                                                                                                    | nether or not to enable                                             |  |
|  | [DYNAMIC DNS] | Settings                                                                                                    | [DISABLE] / [ENABLE]                                                |  |
|  |               | Select wł<br>Dynamic                                                                                                    | nether or not to enable<br>DNS.                                     |  |
|  | [IPP]         | Settings                                                                                                    | [DISABLE] / <b>[ENABLE]</b>                                         |  |
|  |               | Select whether the select whether the select whethe | nether or not to enable IPP.                                        |  |
|  |               |                                                                                                    | HTTP] is set to [DISABLE],<br>P] cannot be set.                     |  |

|  | [RAW<br>PORT]    | [DISABLE/<br>ENABLE] | Settings                                      | [DISABLE] / [ENABLE]                                |
|--|------------------|----------------------|-----------------------------------------------|-----------------------------------------------------|
|  |                  |                      | Select whether or not to enable the raw port. |                                                     |
|  |                  | [BIDIRECTIONAL]      | Settings                                      | [DISABLE] / [ENABLE]                                |
|  |                  |                      | Select wh<br>port bidir                       | nether or not to enable raw ectional communication. |
|  | [SLP]            |                      | Settings                                      | [DISABLE] / [ENABLE]                                |
|  |                  |                      | Select whether or not to enable SLP.          |                                                     |
|  | [SNMP]           |                      | Settings                                      | [DISABLE] / [ENABLE]                                |
|  |                  |                      | Select whether or not to enable SNMP.         |                                                     |
|  | [WSD PF          | RINT]                | Settings                                      | [DISABLE] / <b>[ENABLE]</b>                         |
|  |                  |                      | Select whether or not to enable WSD printing. |                                                     |
|  | [IPSEC]          |                      | Settings                                      | [DISABLE] / [ENABLE]                                |
|  |                  |                      | Select whether or not to enable IPsec.        |                                                     |
|  | [IP              | [ACCESS PER.]        | Settings                                      | [DISABLE] / [ENABLE]                                |
|  | ADDR.<br>FILTER] |                      | Specify a address f                           | ccess permissions for IP illering.                  |
|  |                  | [ACCESS<br>REFUSE]   | Settings                                      | [DISABLE] / [ENABLE]                                |
|  |                  |                      | Specify a address f                           | ccess blocking for IP<br>iltering.                  |

|  | [IPv6]         | [DISABLE/<br>ENABLE] | Settinas                                                                                                    | [DISABLE] / [ENABLE]                                                                                   |
|--|----------------|----------------------|----------------------------------------------------------------------------------------------------|----------------------------------------------------------------------------------------------------|
|  |                |                      | Select whether or not to enable IPv6.                                                                                      |                                                                                                    |
|  |                | [AUTO SETTING]       | Settings                                                                                                    | <b>[YES]</b> / [NO]                                                                                    |
|  |                |                      | Select whether or not to enable the IPv6 auto setting.                                                                     |                                                                                                    |
|  |                | [LINK LOCAL]         | Displays the link-local address.                                                                                           |                                                                                                    |
|  |                | [GLOBAL<br>ADDRESS]  | Displays the global address.                                                                                               |                                                                                                    |
|  |                | [GATEWAY<br>ADDRESS] | Displays the gateway address.                                                                                              |                                                                                                    |
|  | [NETWARE]      |                      | Settings                                                                                                    | [DISABLE] / [ENABLE]                                                                                   |
|  |                |                      | Select whether or not to enable NetWare.                                                                                   |                                                                                                    |
|  | [APPLETALK]    |                      | Settings                                                                                                    | [DISABLE] / [ENABLE]                                                                                   |
|  |                |                      | Select whether or not to enable AppleTalk.                                                                                 |                                                                                                    |
|  | [SPEED/DUPLEX] |                      | Settings                                                                                                    | [AUTO] / [10BASE FULL]<br>/ [10BASE HALF] /<br>[100BASE FULL] /<br>[100BASE HALF] /<br>[1000BASE FULL] |
|  |                |                      | Specifies the transmission speed<br>for the network and the transmis-<br>sion method for bi-directional trans-<br>mission. |                                                                                                    |
|  | [IEEE802.1X]   |                      | Settings                                                                                                    | [DISABLE] / [ENABLE]                                                                                   |
|  |                |                      | Select wh<br>IEEE802.                                                                                                    | nether or not to enable<br>1X.                                                                         |

| [E-MAIL       | [SMTP]              | Settings [DISABLE] / [ENABLE]                                                                                                    |                                          |  |
|---------------|---------------------|----------------------------------------------------------------------------------------------------|------------------------------------------|--|
| SET-<br>TING] |                     | Select whether to enable or disable<br>e-mail transmission operations for<br>this machine.                                        |                                          |  |
|               | [SENDER NAME]       | Specify the name of the e-mail sender (up to 20 characters) used for network scanning.                                            |                                          |  |
|               |                     | The defa                                                                                                    | ult setting is [bizhub_C25].             |  |
|               | [E-MAIL ADDRESS]    | Specify the e-mail address (up to 64 characters) of the e-mail sender used for network scanning.                                  |                                          |  |
|               | [DEFAULT SUBJECT]   | Specify the subject (up to 20 char-<br>acters) of the e-mail message used<br>for network scanning.                                |                                          |  |
|               |                     | The default setting is <b>[from bizhub</b> C25].                                                                                  |                                          |  |
|               | [SMTP SERVER ADDR.] | Specify the IP address or host<br>name (up to 64 characters) for the<br>SMTP server.<br>The default setting is <b>[0.0.0.0]</b> . |                                          |  |
|               | [SMTP PORT NO.]     | Settings                                                                                                    | 1-65535 (Default: [25])                  |  |
|               |                     | Specify the port number communi-<br>cating with the SMTP server.                                                                  |                                          |  |
|               | [SMTP TIMEOUT]      | Settings                                                                                                    | 30-300 sec (Default: <b>[60</b><br>sec]) |  |
|               |                     | Select the amount of time (in sec-<br>onds) until the connection with the<br>SMTP server times out.                               |                                          |  |
|               | [TEXT INSERT]       | Settings                                                                                                    | <b>[OFF]</b> / [ON]                      |  |
|               |                     | Select whether or not the specified text is inserted into the e-mail mes-<br>sage.                                                |                                          |  |

|  | [POP<br>BEFORE<br>SMTP] | [DISABLE/<br>ENABLE]   | Settings                                                                                                    | [DISABLE] / [ENABLE]                                |
|--|-------------------------|------------------------|----------------------------------------------------------------------------------------------------|-----------------------------------------------------|
|  |                         |                        | Select wh<br>POP Befo                                                                                          | nether or not to enable<br>ore SMTP.                |
|  |                         |                        | If [ENABLE] is selected, specify the time (between 0 and 60 seconds). The default setting is <b>[1sec]</b> .   |                                                     |
|  |                         | [POP3 SERVER<br>ADDR.] | Specify the host name or IP<br>address for the POP3 server used<br>for authentication with POP Before<br>SMTP. |                                                     |
|  |                         |                        | The defa                                                                                                    | ult setting is <b>[0.0.0.0]</b> .                   |
|  |                         | [POP3 PORT NO.]        | Settings                                                                                                    | 1-65535 (Default: <b>[110]</b> )                    |
|  |                         |                        | Specify the port number used for communicating with the POP3 server.                                           |                                                     |
|  |                         | [POP3 TIMEOUT]         | Settings                                                                                                    | 30-300 sec (Default: <b>[30</b> sec])               |
|  |                         |                        | Select the amount of time (in sec-<br>onds) until the connection with the<br>POP3 server times out.            |                                                     |
|  |                         | [POP3 ACCOUNT]         | Specify the user name (up to 6<br>characters) used for authentica<br>with POP3 server.                         |                                                     |
|  |                         | [Pop3 Pass-<br>Word]   | Specify the password (up to 15 characters) used for authentication with POP3 server.                           |                                                     |
|  | [SMTP                   | [DISABLE/              | Settings [DISABLE] / [ENABLE]                                                                                  |                                                     |
|  | AUTH.]                  | ENABLE]                | Select wh<br>SMTP au                                                                                           | nether or not to enable thentication.               |
|  |                         | [SMTP USER<br>NAME]    | Specify the character tication.                                                                                | he user name (up to 63<br>rs) used for SMTP authen- |
|  |                         | [SMTP PASS-<br>WORD]   | Specify the character tication.                                                                                | he password (up to 15<br>rs) used for SMTP authen-  |

| [LDAP         | [DISABLE/ENABLE]     | Settings                                                                                                    | [DISABLE] / [ENABLE]                            |  |
|---------------|----------------------|----------------------------------------------------------------------------------------------------|-------------------------------------------------|--|
| SET-<br>TING] |                      | Select whether or not to enable the LDAP function.                                                                          |                                                 |  |
|               | [LDAP SERVER ADDR.]  | Specify the address (up to 64 characters) of the LDAP server.                                                               |                                                 |  |
|               |                      | The defa                                                                                                    | ult setting is <b>[0.0.0.0]</b> .               |  |
|               | [LDAP PORT NO.]      | Settings                                                                                                    | 1-65535 (Default: <b>[389]</b> )                |  |
|               |                      | Specify t<br>LDAP se                                                                                                    | he port number of the<br>∿er.                   |  |
|               |                      | The default setting is <b>[636]</b><br>when [SSL SETTING] is set<br>to [ENABLE].                                            |                                                 |  |
|               | [SSL SETTING]        | Settings                                                                                                    | [DISABLE] / [ENABLE]                            |  |
|               |                      | Select whether or not to enable SSL.                                                                                        |                                                 |  |
| -             | [SEARCH BASE]        | Specify the search starting point<br>(up to 64 characters) in a hierarchi-<br>cal structure arranged on the LDAP<br>server. |                                                 |  |
|               | [ATTRIBUTE]          | The conditions for searches can be specified as a name or e-mail address (up to 32 characters).                             |                                                 |  |
|               |                      | The default setting is <b>[cn]</b> .                                                                                        |                                                 |  |
|               | [SEARCH METHOD]      | Settings                                                                                                    | [BEGIN] / <b>[CONTAIN]</b> /<br>[END]           |  |
|               |                      | The specified characters can be searched for at the beginning, within or at the end.                                        |                                                 |  |
|               | [LDAP TIMEOUT]       | Settings                                                                                                    | 5-300 sec (Default: <b>[60</b><br><b>sec]</b> ) |  |
|               |                      | Specify the maximum wait time during a search.                                                                              |                                                 |  |
|               | [MAX.SEARCH RESULTS] | Settings                                                                                                    | 5-100 (Default: [100])                          |  |
|               |                      | Specify the maximum number of destinations displayed after a search.                                                        |                                                 |  |

|                 | [AUTHENTICATION] | Settings                                                                                   | [ANONYMOUS] / [SIM-<br>PLE] / [DIGEST-MD5] /<br>[GSS-SPNEGO] /<br>[NTLMv2] |  |  |
|-----------------|------------------|--------------------------------------------------------------------------------------------|----------------------------------------------------------------------------|--|--|
|                 |                  |                                                                                            | Select the authentication method used for logging on to the LDAP server.   |  |  |
|                 | [LDAP ACCOUNT]   | Specify the account (up to 64 char-<br>acters) used to connect to the<br>LDAP server.      |                                                                            |  |  |
|                 | [LDAP PASSWORD]  | Specify the password (up to 32 characters) used to connect to the LDAP server.             |                                                                            |  |  |
|                 | [DOMAIN NAME]    | Specify the character LDAP series                                                          | he domain name (up to 64<br>rs) used to connect to the<br>rver.            |  |  |
| [MEMORY DIRECT] |                  | Settings                                                                                   | [DISABLE] / [ENABLE]                                                       |  |  |
|                 |                  | Select whether or not to enable the<br>Memory Direct function.                             |                                                                            |  |  |
| [USB SE         | TTING]           | Settings                                                                                   | [Windows] / [Mac]                                                          |  |  |
|                 |                  | Select the operating system of the PC to which this machine is connected with a USB cable. |                                                                            |  |  |
| [FAX SETTING]   |                  | For details, refer to the [Facsimile User's Guide] on the Documenta-<br>tion CD/DVD.       |                                                                            |  |  |
| [COMM. SETTING] |                  | For details, refer to the [Facsimile<br>User's Guide] on the Documenta-<br>tion CD/DVD.    |                                                                            |  |  |

| [USER<br>SET-<br>TING] |             | Settings               | [ARGENTINA] / [AUS-<br>TRALIA] / [AUSTRIA] /<br>[BELGIUM] / [BRAZIL] /<br>[CANADA] / [CHINA] /<br>[CZECH] / [DENMARK] /<br>[EUROPE] / [FINLAND] /<br>[FRANCE] / [GERMANY] /<br>[GREECE] / [HONG<br>KONG] / [HUNGARY] /<br>[RELAND] / [ISRAEL] /<br>[ITALY] / [JAPAN] /<br>[ITALY] / [JAPAN] /<br>[KOREA] / [MALAYSIA] /<br>[MEXICO] / [THE NETH-<br>ERLANDS] / [NEW<br>ZEALAND] / [NORWAY] /<br>[PHILIPPINES] /<br>[POLAND] / [PORTUGAL]]<br>/ [RUSSIA] / [SAUDI ARA-<br>BIA] / [SINGAPORE] /<br>[SLOVAKIA] / [SOUTH<br>AFRICA] / [SPAIN] /<br>[SWEDEN] / [SWITZER-<br>LAND] / [TAIWAN] / [TUR-<br>KEY] / <b>[U.S.A]</b> / [UNITED<br>KINGDOM] / [VIETNAM] |
|------------------------|-------------|------------------------|----------------------------------------------------------------------------------------------------|
|                        |             | Select th machine      | e country where this is installed.                                                                                                    |
|                        | [DATE&TIME] | Settings               | [TIME]: 00:00-23:59<br>(Default: <b>[00:00]</b> )                                                                                                    |
|                        |             |                        | [DATE]: '08/01/01-'32/12/<br>31 (Default: <b>['08/01/01]</b> )                                                                                                    |
|                        |             |                        | [ZONE]:<br>GMT+12:00-GMT-12:00<br>(in 30-minute intervals)<br>(Default: <b>[GMT+00:00]</b> )                                                                                                    |
|                        |             | Use the k<br>rent date | keypad to specify the cur-<br>, time and time zone.                                                                                                    |

|                                | [DAYLIGHT SAVING] | Settings                                                                                                    | [OFF] / [ON] (1-150 min<br>(Default: [60 min])) |  |
|--------------------------------|-------------------|----------------------------------------------------------------------------------------------------|-------------------------------------------------|--|
|                                |                   | Select whether or not daylight sav-<br>ing time is applied.                                                                                                    |                                                 |  |
|                                |                   | If [ON] is selected, specify how<br>many minutes the time will be<br>adjusted.                                                                                                    |                                                 |  |
|                                | [DATE FORMAT]     | Settings                                                                                                    | [MM/DD/YY] / [DD/MM/<br>YY] / [YY/MM/DD]        |  |
|                                |                   | Select the display format for reports and lists.                                                                                                    |                                                 |  |
| -                              | [PRESET ZOOM]     | Settings                                                                                                    | [INCH] / [METRIC]                               |  |
|                                |                   | Select the measurement units for the preset zoom ratios.                                                                                                    |                                                 |  |
|                                |                   | The default setting is <b>[INCH]</b> for<br>USA and Canada, and <b>[METRIC]</b><br>for other countries.                                                                                                    |                                                 |  |
| [SUP-<br>PLIES<br>REPLAC<br>E] | [USER FAX NUMBER] | Enter your fax number. A maximum<br>of 20 characters (consisting of<br>numbers, spaces, + and -) can be<br>entered. The specified number is<br>printed in the header of outgoing<br>faxes. The default setting is blank. |                                                 |  |
|                                | [USER NAME]       | Enter your name. A maximum of 33<br>characters can be entered. The<br>specified name is printed in the<br>header of outgoing faxes. The<br>default setting is blank.                                                     |                                                 |  |
|                                | [TRANSFER BELT]   | Replace the counter when the transfer belt unit is replaced with new one.                                                                                                    |                                                 |  |
|                                | [FUSER UNIT]      | Replace the counter when the fuse<br>unit is replaced with new one.                                                                                                    |                                                 |  |
|                                | [TRANSFER ROLLER] | Replace the counter when the transfer roller is replaced with new one.                                                                                                    |                                                 |  |